## PANDUAN DAFTAR ULANG PENERIMAAN PESERTA DIDIK BARU (PPDB) SMK NEGERI 1 PATI TAHUN PELAJARAN 2021/2022

#### Langkah-langkah daftar ulang online :

- Pastikan nama Anda ada di pengumuman PPDB SMK Negeri 1 Pati. Dapat dilihat di web PPDB Provinsi 1. Jawa Tengah atau www.smkn1pati.sch.id
- 2. Unduh/download semua berkas yang ada di web SMK Negeri 1 Pati (www.smkn1pati.sch.id)
- 3. Dokumen yang diunduh antara lain :
  - Lembar verifikasi daftar ulang (pilih salah satu sesuai dengan jalur pendaftaran)
    - Lembar verifikasi daftar ulang untuk jalur pendaftaran Afirmasi 1)
  - 2) Lembar verifikasi daftar ulang untuk jalur pendaftaran Prestasi
  - 3) Lembar verifikasi daftar ulang untuk jalur pendaftaran Domisili Terdekat
  - b. Surat pernyataan keabsahan dokumen
  - c. Surat pernyataan daftar ulang
  - d. Biodata peserta didik

a.

- e. Surat pernyataan calon peserta didik baru
- f. Surat pernyataan orang tua/wali
- g. Tata tertib Peserta Didik SMK Negeri 1 Pati
- 4 Tata cara pengisian dokkumen :
  - a. Dokumen 1 : Lembar verifikasi daftar ulang (pilih salah satu sesuai dengan jalur pendaftaran) Lembar verifikasi daftar ulang Seleksi Prestasi (yang diisi hanya point A.1 sampai A.5 dan ditandatangani oleh orang tua/wali, sedangkan yang di dalam tabel jangan diisi)

| 1000          | PEMERINTAH PROVINSI JAWA TENGAH                                        |
|---------------|------------------------------------------------------------------------|
| A A           | DINAS PENDIDIKAN DAN KEBUDAYAAN                                        |
|               | SEKOLAH MENENGAH KEJURUAN NEGERI 1 PATI                                |
| A Contract of | Jalan Ahmad Yani Nomor 2 Pati Kode Pos 59112 Telepon: 0295-381959      |
|               | Surat elektronik: smknegeri1pati@yahoo.com Laman: www.smkn1pati.sch.id |

LEMBAR VERIFIKASI DOKUMEN PERSYARATAN PPDB SMA NEGERI DAN SMK NEGERI PROVINSI JAWA TENGAH TAHUN PELAJARAN 2021/2022

#### "SELEKSI PRESTASI ---- SMK"

- A. IDENTITAS CALON PESERTA DIDIK 1.
  - Nomor pendaftaran : 483102401199999 Nama : ARIS BAGAS SURYA
  - Tempat/tgl.lahir : MERAUKE, 20 FEBRUARI 2006
  - 4. Alamat
    - : Jl. A. YANI 02 PATI Nomor Telepon/HP : 085641920901 : SMP NEGERI 2 PATI
  - 5. Asal sekolah

2.

B. DOKUMEN TERVERIFIKASI

|     |                                                                                                    | HASIL VE | RIFIKASI      |            |
|-----|----------------------------------------------------------------------------------------------------|----------|---------------|------------|
| NO  | DOKUMEN PERSYARATAN                                                                                                    | SESUAI   | TDK<br>SESUAI | KETERANGAN |
| 1.  | Print out bukti pendaftaran                                                                                                    |          |               |            |
| 2.  | Surat Pernyataan Kebenaran Dokumen yang diunggan<br>pada saat pendaftaran PPDB                                                                                                    |          |               |            |
| 3.  | Surat Keterangan Nilai Rapor Semester I – V<br>SMP/sederajat yang diterbitkan oleh satuan pendidikan<br>yang bersangkutan.                                                                                 | X        |               |            |
| 4.  | Buku rapor SMP/sederajat                                                                                                    |          |               |            |
| 5.  | Ijazah SMP/sederajat atau surat keterangan yang<br>berpenghargaan sama dengan ijazah SMP/ijazah<br>Program Paket B/jiazah satuan pendidikan luar negeri<br>yang dinilai/dihargai sama/actingkat dengan SMP |          |               |            |
| 6.  | Akta kelahiran dengan batas usia paling tinggi 21<br>(dua puluh satu) tahun pada awal tahun pelajaran<br>baru 2021/2022, dan belum menikah;                                                                |          |               |            |
| 7.  | Kartu Keluarga (KK) untuk verifikasi NIK                                                                                                    |          |               |            |
| 8.  | Piagam Prestasi/Penghargaan pada jenis kejuaraan<br>berjenjang/tidak berjenjang khusus bagi yang<br>memiliki).                                                                                             |          |               |            |
| 9.  | Surat Pernyataan Sehat                                                                                                    |          |               |            |
| 10. | Lain-lain yang diperlukan                                                                                                    |          |               |            |

Demikian dokumen daftar ulang telah dilakukan penelitian dan klarifikasi bersama oleh Tim Verifikator bersama Orang Tua/Wali/Calon Peserta Didik yang bersangkutan.

Pati,..... 2021 Orang tua/wali/ VERIFIKATOR I VERIVIKATOR II Calon Peserta Didik SUNARYO NIP. ..... NIP. .....

Mengetahui Kepala SMK Negeri 1 Pati

Drs. Pramuhadi Kuswanto, M.M. NIP. 19611214 198603 1 010

### Lembar verifikasi daftar ulang Seleksi Afirmasi (yang diisi hanya point A.1 sampai A.5 dan ditandatangani oleh orang tua/wali, sedangkan yang di dalam tabel jangan diisi)

|                                      | PROVINSI JAWA TENGAH TAHUN PELA                                                                                                    | JARAN 202              | 1/2022        |                 |
|--------------------------------------|----------------------------------------------------------------------------------------------------|------------------------|---------------|-----------------|
| 1DEN<br>1. N<br>2. N<br>3. T<br>4. A | "SELEKSI AFIKMASI<br>TITAS CALON PESERTA DIDIK<br>komor pendaftaran : 483102401199999<br>kama : ARIS BAGAS SURVA<br>'empat/tgl.hair<br>: MERAUKE, 20 FEBRUARI 2006<br>kamat : JI. A. YANI 02 PATI                                   | SMK"                   |               |                 |
| 5. A                                 | Asal sekolah : SMP NEGERI 2 PATI                                                                                                    | 01                     |               |                 |
| DOK                                  | UMEN TERVERIFIKASI                                                                                                    |                        |               |                 |
| NO                                   | DOKUMEN PERSYARATAN                                                                                                    | HASIL VE<br>SESUAI     | TDK<br>SESUAI | KETERANGA       |
| 1.                                   | Print out bukti pendaftaran<br>Surat Pernyataan Kebenaran Dokumen yang diungg<br>pada saat pendaftaran PPDB                                                                                                    | ah                     |               |                 |
| 3.                                   | Surat Keterangan Nilai Rapor Semester 1 -<br>SMP/sederajat yang diterbitkan oleh satuan pendidik<br>yang bersangkutan.                                                                                                    | an                     |               |                 |
| 4.<br>5.                             | Buku rapor SMP/sederajat<br>Ijazah SMP/sederajat atau surat keterangan yar<br>berpenghargaan sama dengan ijazah SMP/ijaza<br>Program Paket B/ijazah satuan pendidikan luar nece<br>yang dinilai/dihargai sama/setifigkat dengan SMP | ng<br>uh<br>eri        |               |                 |
| 6.                                   | Akta kelahiran dengan batas usia paling tinggi 21<br>(dua puluh satu) tahun pada awal tahun pelajara<br>baru 2021/2022, dan belum menikah;                                                                                          | an                     |               |                 |
| 7.<br>8.                             | Kartu Keluarga (KK) untuk verifikasi NIK<br>Kartu Indonesia Pintar (KIP) khusus afirmasi Non                                                                                                    | •                      |               |                 |
| 9.                                   | DTKS<br>Surat keterangan yang diterbitkan oleh Dinas<br>Kesehatan Provinsi di Luar Jawa Tengah (Khus                                                                                                    | us                     |               |                 |
| 10.                                  | anak SDM menangani langsung Covid-19)<br>Surat Pernyataan Sehat                                                                                                    | +                      |               |                 |
| 11.                                  | Lain lain yang diperlukan                                                                                                    |                        |               |                 |
| nikian<br>sama (                     | dokumen daftar ulang Iclah dilakukan penelitian dar<br>Orang Tua/Wali/Calon Peserta Didik yang bersangkuta                                                                                                    | n klarifikasi be<br>m. | rsama olel    | n Tim Verifikat |
|                                      | Pati,                                                                                                    |                        |               | 2021            |
| ng tua<br>on Pes                     | a/wali/ VERIFIKATOR I<br>erta Didik                                                                                                    | VERIVIKATO             | RII           |                 |
| /                                    | $\geq$                                                                                                    |                        |               |                 |
| ARYO                                 | )                                                                                                    | NIP.                   |               |                 |
|                                      |                                                                                                    |                        |               |                 |

Lembar verifikasi daftar ulang Jarak/Domisili Terdekat (yang diisi hanya point A.1 sampai A.5 dan ditandatangani oleh orang tua/wali, sedangkan yang di dalam tabel jangan diisi)

|                                      | PROVINSI JAWA TENGAH TAHUN PELAJ                                                                                                    | SMA NEGE           | RI DAN S      | MK NEGEF              |
|--------------------------------------|----------------------------------------------------------------------------------------------------|--------------------|---------------|-----------------------|
|                                      | "SELEKSI AFIRMASI SI                                                                                                    | MK"                |               |                       |
| 1. N<br>2. N<br>3. T<br>4. A<br>5. A | TITAS CALON PESERTA DIDIK<br>Jomor pendaftaran : 483102401199999<br>Jama : ARIS BAGAS SURYA<br>empat/tgl.lahir : MERAUKE, 20 FEBRUARI 2006<br>Jamat : JI. A. YANI 02 PATI<br>Nomor Telepon/HP : 08564192090<br>sal sekolah : SMP NEGERI 2 PATI | 1                  |               |                       |
| DOK                                  | JMEN TERVERIFIKASI                                                                                                    |                    |               |                       |
| NO                                   | DOKUMEN PERSYARATAN                                                                                                    | HASIL VE<br>SESUAI | TDK<br>SESUAI | KETERANO              |
| 1.<br>2.                             | Print out bukti pendaftaran<br>Surat Pernyataan Kebenaran Dokumen yang diunggan<br>pada saat pendaftaran PPDB                                                                                                    |                    |               |                       |
| 3.                                   | Surat Keterangan Nilai Rapor Semester I - V<br>SMP/sederajat yang diterbitkan oleh satuan pendidikan<br>yang bersangkutan.                                                                                                    | X                  |               |                       |
| 4.<br>5.                             | Buku rapor SMP/sederajat<br>Ijazah SMP/sederajat atau surat keterangan yang<br>berpenghargaan sama dengan jiazah SMP/jiazah<br>Program Paket B/jiazah satuan pendidikan luar negeri<br>yang dinilai (dihargai sama setingkat dengan SMP        | 7                  |               |                       |
| 6.                                   | Akta kelahiran dengan batas usia paling tinggi 21<br>(dua puluh satu) tahun pada awal tahun pelajaran<br>haru 2021/2022 dan belum menikah:                                                                                                    |                    | S             |                       |
| 7.                                   | Kartu Keluarga (KK) untuk verifikasi NIK                                                                                                    |                    |               |                       |
| 8.                                   | Kartu Indonesia Pintar (KIP) khusus afirmasi Non<br>DTKS                                                                                                    |                    |               |                       |
| 9.                                   | Surat keterangan yang diterbitkan oleh Dinas<br>Kesehatan Provinsi di Luar Jawa Tengah (Khusus<br>anak SDM menangani langsung Covid-19)                                                                                                    |                    |               |                       |
| 10.                                  | Surat Pernyataan Sehat<br>Lain-lain yang diperlukan                                                                                                    |                    | <u>3</u>      |                       |
| ikian<br>ama (                       | dokumen daftar ulang telah dilakukan penelitian dan b<br>Drang Tua/Wali/Calon Peserta Didik yang bersangkutan.<br>Pati,                                                                                                    | darifikasi be      | rsama olel    | n Tim Verifik<br>2021 |
| ng tua<br>n Pes                      | /vali/ VERIFIKATOR I V                                                                                                    | ERIVIKATO          | RII           |                       |
| ~                                    |                                                                                                    |                    |               |                       |

<u>Drs. Pramuhadi Kuswanto, M.M.</u> NIP. 19611214 198603 1 010 b. Dokumen 2 : Tanda Bukti Pendafatran. Tidak boleh berupa hasil screenshoot.

| 6/24/202                              | 21                                                                                     |                                               |                                                                                  | Tanda                              | a Bukti Per              | ndaftarar | n: 00       | 06989937                              | 79   K                       | ARUNIA                          | A DEFA IS                           | SNAINI                                                                                                    |
|---------------------------------------|----------------------------------------------------------------------------------------|-----------------------------------------------|----------------------------------------------------------------------------------|------------------------------------|--------------------------|-----------|-------------|---------------------------------------|------------------------------|---------------------------------|-------------------------------------|----------------------------------------------------------------------------------------------------|
|                                       | Pene<br>Wila<br>Dina                                                                   | rimaan<br>yah Pr<br>s Pend                    | Peserta Didik Ba<br>ov. Jawa Tenga<br>idikan dan Kebu                            | aru Onlir<br>a <b>h</b><br>udayaar | ne<br>n Prov. Ja         | awa Te    | eng         | jah                                   |                              |                                 | Dokumen<br>Dinas Pen<br>melalui ht  | i ini resmi dikeluarkan oleł<br>didikan dan Kebudayaar<br>PROV. JAWA TENGAŁ<br>tps://jateng.siap-ppdb.com |
| TAN<br>PEN<br>Tahu                    | <b>IDA BUK</b><br>IERIMAA<br>un Pelajar                                                | TI PEI<br>N PESI<br>an 202                    | NDAFTARANS<br>ERTA DIDIK BAR<br>1/2022                                           | ิรบ                                |                          |           |             |                                       |                              |                                 |                                     | Lembar<br>1 dari 1                                                                                        |
| Info                                  | Pendaftar                                                                              | an                                            |                                                                                  |                                    |                          |           |             |                                       |                              |                                 |                                     |                                                                                                    |
| Nom                                   | or Pendafta                                                                            | ran                                           | Nomor Formulir                                                                   | Lokasi I                           | Pendaftara               | in        |             | Jalur                                 |                              |                                 | Waktu                               |                                                                                                    |
| 483                                   | 483102 SMKN 1 PATI KAB.                                                                |                                               |                                                                                  |                                    | B. PATI                  |           | Prest       | asi                                   |                              | 24 Juni<br>WIB                  | 2021 pk. 12:52:54                   |                                                                                                    |
| Biod                                  | lata Siswa                                                                             | i.                                            |                                                                                  |                                    |                          |           |             | Data                                  | Nilai                        | Siswa                           |                                     | saat pendataan                                                                                            |
| Non                                   | nor Peserta                                                                            | 00                                            |                                                                                  |                                    |                          |           |             | State                                 | us<br>isili                  | jum<br>rata-                    | lah<br>rata                         |                                                                                                    |
| Nan                                   | na Lengkap                                                                             |                                               |                                                                                  |                                    |                          |           |             | Sisv                                  | va                           | nilai r                         | apor                                |                                                                                                    |
|                                       | Kelamin                                                                                | Peren                                         | npuan                                                                            |                                    |                          |           |             | Sesu<br>KK (K                         | uai<br>artu                  |                                 |                                     |                                                                                                    |
| Te                                    | mpat & Tgl.<br>Lahir                                                                   | SEMA                                          | ARANG,                                                                           | 2006                               | Keluarga)                |           |             |                                       |                              | n cek ken                       | nbali isian data nilai              |                                                                                                    |
|                                       | Alamat                                                                                 | PATI,                                         | Kab. Pati, Jawa Ter                                                              | ngah                               | K,                       | Kec.      |             | Anda o<br>cetak s<br>vang d           | di atas<br>surat s<br>lidapa | . Pastil<br>sudah s<br>t dari s | kan nilai y<br>esuai der<br>ekolah. | ang tertera pada<br>ngan sertifikat nilai                                                                 |
| A                                     | sal Sekolah                                                                            | SMP                                           |                                                                                  |                                    |                          |           |             |                                       |                              |                                 |                                     |                                                                                                    |
| Je                                    | nis Lulusan                                                                            | SMP/                                          | MTS                                                                              |                                    |                          |           |             |                                       |                              |                                 |                                     |                                                                                                    |
| Т                                     | Tahun Lulus                                                                            | 2021                                          |                                                                                  |                                    |                          |           |             |                                       |                              |                                 |                                     |                                                                                                    |
| Data                                  | Dukcapil                                                                               |                                               |                                                                                  |                                    |                          |           |             |                                       |                              |                                 |                                     |                                                                                                    |
| 1                                     | Vama Siswa                                                                             | a 🚛                                           |                                                                                  |                                    |                          |           |             | NIK                                   |                              |                                 |                                     |                                                                                                    |
|                                       | Nomor Kł                                                                               |                                               |                                                                                  |                                    |                          |           | K           | elamin                                | Pere                         | empuan                          | í.                                  |                                                                                                    |
|                                       | Tempat &<br>Tgl. Lahi                                                                  | k SEM.<br>r                                   | ARANG,                                                                           | 006                                |                          |           |             | Alamat                                | Tenç                         | gah ,                           | Kec. PA                             | ΓΙ, Kab. Pati, Jawa                                                                                       |
| Daft                                  | ar Pilihan                                                                             | Sekola                                        | h                                                                                |                                    |                          |           |             |                                       | Uruta                        | n menar                         | ndakan pri                          | oritas sekolah yang dipilih                                                                               |
| 1                                     | SMKN<br>dan Jar<br>Nilai Akh                                                           | 1 PATI<br>ingan                               | KAB. PATI, Tek                                                                   | nik Kon                            | nputer                   | 2         | SN<br>Wi    | /KN 1<br>sata<br><sub>ai Akhir:</sub> | PATI                         | KAB.                            | . Pati, U                           | Jsaha Perjalanan                                                                                          |
| 3                                     | SMKN<br>Tata Ke<br>Nilai Akh                                                           | l PATI<br>lola Pe                             | KAB. PATI, Oto<br>erkantoran                                                     | matisas                            | si dan                   |           |             |                                       |                              |                                 |                                     |                                                                                                    |
| PER<br>diteri                         | MGATAN!<br>ma namun                                                                    | JANGAN<br>TIDAK D                             | N LUPA untuk melal<br>DAFTAR ULANG, di                                           | kukan lap<br>anggap <b>N</b>       | or diri/dafta<br>MENGUND | ar ulang  | ses<br>I DI | suai jadw<br>RI                       | al yar                       | ng telah                        | ditentuka                           | an. Siswa yang                                                                                            |
| ** Hara<br>nam<br>diba<br>tang        | ap tulis<br>na terang<br>wah tanda<br>jan.                                             | a/n KAI<br>Menyet<br>Ortu / V                 | RUNIA DEFA ISNAI<br>ujui data diatas,<br>Vali Siswa terdafta                     | NI<br>r **)                        |                          |           |             |                                       |                              | F                               | Prov. Jawa<br>wa terda              | a Tengah, 24 Jun 2021<br>ftar,                                                                            |
|                                       |                                                                                        | (                                             |                                                                                  | )                                  |                          |           |             |                                       |                              | -                               |                                     |                                                                                                    |
| Panta<br>ppdb<br>deng<br>ke <b>98</b> | au <b>hasil se</b><br>.com atau <b>s</b><br>an mengirir<br>3 <b>108</b> ( <i>Opere</i> | leksi PP<br>SMS seti<br>nkan: PF<br>ntor Telk | DB KARUNIA DEFA<br>ap saat,<br>PDB <spasi>Nomor<br/>:omsel, Indosat, XL,</spasi> | A ISNAINI<br>Pendafta<br>Axis)     | l melalui W<br>aran      | ebsite I  | nttps       | s://jateng                            | g.siap-                      |                                 | Sie                                 | P PPDB<br>online                                                                                          |

- Cara cetak bukti pendaftaran :1. buka di web ppdb.jatengprov.go.id2. login dengan memasukkan nomor peserta dan password3. klik menu cetak bukti pendaftaran

c. Dokumen 3 : Surat Pernyataan Kebenaran Dokumen yang diupload saat pendafatran PPDB.

| Yang bertanda                                                                                                    | tangan di bawah ini :                                                                                                    |
|----------------------------------------------------------------------------------------------------|----------------------------------------------------------------------------------------------------|
| Nama                                                                                                    | : DIANTANA BACHTIAL WENU                                                                                                    |
| Alamat                                                                                                    | : Dr. TOGALHARJO FT 003/ PW 009, For thangled                                                                                                    |
| Pekerjaan                                                                                                    | : WILA SUMS 74 -                                                                                                    |
| Merupakan ora<br>proses seleksi<br>Tahun Pelajara                                                                                                 | ang tua/wali *) dari Calon Peserta Didik yang mengikuti<br>PPDB SMA Negeri/SMK Negeri Provinsi Jawa Tengah<br>an 2021/2022 :                                                                                                    |
| Nama                                                                                                    | : Febrian Firsbana Choirun Mea'                                                                                                    |
| NISN                                                                                                    | : 0052124529                                                                                                    |
| Alamat                                                                                                    | Ds. Tegalharjo FT 0003/ RW 004 Kec. Tranglai, Pate                                                                                                    |
| Asal Sekolah                                                                                                    | : MTG- MU BANAT KUDUS                                                                                                    |
| ketentuan y<br>hal-hal yang<br>2. Apabila kam                                                                                                    | ar dan dapat kami pertanggungjawabkan sesuai<br>ang berlaku, baik dalam proses perolehannya maupun<br>berkaitan dengan dokumen yang bersangkutan.<br>i terbukti melanggar Surat Pernyataan yang telah kami<br>ai maka kami bersedia menerima sanksi sesuai dengan                                                                                                    |
| 2. Apabila kam<br>tanda tangar<br>ketentuan p<br>mempertang<br>Demikian Surat<br>untuk dapat dij                                                  | ar dan dapat kami pertanggungjawabkan sesuai<br>ang berlaku, baik dalam proses perolehannya maupun<br>s berkaitan dengan dokumen yang bersangkutan.<br>i terbukti melanggar Surat Pernyataan yang telah kami<br>ni, maka kami bersedia menerima sanksi sesuai dengan<br>peraturan perundang-undangan, dan bersedia pula<br>gung-jawabkan secara hukum.<br>t Pernyataan ini kami buat dengan sebenar-benarnya,<br>pergunakan sebagaimana mestinya, dan kepada yang                                                                                        |
| <ol> <li>Apabila kam<br/>tanda tangar<br/>ketentuan p<br/>mempertang</li> <li>Demikian Surat<br/>untuk dapat dij<br/>berkepentinngar</li> </ol>   | aar dan dapat kami pertanggungjawabkan sesuai<br>ang berlaku, baik dalam proses perolehannya maupun<br>s berkaitan dengan dokumen yang bersangkutan.<br>i terbukti melanggar Surat Pernyataan yang telah kami<br>ni, maka kami bersedia menerima sanksi sesuai dengan<br>peraturan perundang-undangan, dan bersedia pula<br>gung-jawabkan secara hukum.<br>t Pernyataan ini kami buat dengan sebenar-benarnya,<br>pergunakan sebagaimana mestinya, dan kepada yang<br>n untuk menjadikan maklum.                                                         |
| ketentuan y<br>hal-hal yang<br>2. Apabila kam<br>tanda tangan<br>ketentuan p<br>mempertang<br>Demikian Surat<br>untuk dapat di<br>berkepentinngan | har dan dapat kami pertanggungjawabkan sesuai<br>ang berlaku, baik dalam proses perolehannya maupun<br>g berkaitan dengan dokumen yang bersangkutan.<br>i terbukti melanggar Surat Pernyataan yang telah kami<br>ni, maka kami bersedia menerima sanksi sesuai dengan<br>peraturan perundang-undangan, dan bersedia pula<br>gung-jawabkan secara hukum.<br>t Pernyataan ini kami buat dengan sebenar-benarnya,<br>pergunakan sebagaimana mestinya, dan kepada yang<br>n untuk menjadikan maklum.                                                         |
| ketentuan y<br>hal-hal yang<br>2. Apabila kam<br>tanda tangaa<br>ketentuan p<br>mempertang<br>Demikian Surat<br>untuk dapat di<br>berkepentinngai | ar dan dapat kami pertanggungjawabkan sesuai<br>ang berlaku, baik dalam proses perolehannya maupun<br>berkaitan dengan dokumen yang bersangkutan.<br>i terbukti melanggar Surat Pernyataan yang telah kami<br>ni, maka kami bersedia menerima sanksi sesuai dengan<br>peraturan perundang-undangan, dan bersedia pula<br>gung-jawabkan secara hukum.<br>t Pernyataan ini kami buat dengan sebenar-benarnya,<br>pergunakan sebagaimana mestinya, dan kepada yang<br>n untuk menjadikan maklum.<br><u>fati</u> , 19, Juni 2021<br>rta Didik, Yang membuat, |
| 2. Apabila kam<br>tanda tangai<br>ketentuan p<br>mempertang<br>Demikian Surat<br>untuk dapat dij<br>berkepentinngar<br>Calon Pese                 | <ul> <li>dan dapat kami pertanggungjawabkan sesuai ang berlaku, baik dalam proses perolehannya maupun t berkaitan dengan dokumen yang bersangkutan.</li> <li>i terbukti melanggar Surat Pernyataan yang telah kami ni, maka kami bersedia menerima sanksi sesuai dengan bersedia pulagung-jawabkan secara hukum.</li> <li>t Pernyataan ini kami buat dengan sebenar-benarnya, pergunakan sebagaimana mestinya, dan kepada yang n untuk menjadikan maklum.</li> <li>tata Didik,</li> <li>Yang membuat,</li> </ul>                                         |
| 2. Apabila kam<br>tanda tangai<br>ketentuan p<br>mempertang<br>Demikian Surat<br>untuk dapat dij<br>berkepentinngar<br>Calon Pese                 | <ul> <li>dan dapat kami pertanggungjawabkan sesu ang berlaku, baik dalam proses perolehannya maup terkaitan dengan dokumen yang bersangkutan.</li> <li>i terbukti melanggar Surat Pernyataan yang telah ka in, maka kami bersedia menerima sanksi sesuai deng peraturan perundang-undangan, dan bersedia pergung-jawabkan secara hukum.</li> <li>t Pernyataan ini kami buat dengan sebenar-benam pergunakan sebagaimana mestinya, dan kepada ya n untuk menjadikan maklum.</li> <li>tata Didik,</li> <li>Yang membuat,</li> </ul>                        |

Dokumen 4 : Surat Pernyataan Keabsahan Dokumen .(diberi nama dan di bubuhi oleh materai, d. kemudian ditandatangani)

#### SURAT PERNYATAAN

Yang bertanda tangan di bawah ini :

| Nama      | : SUNARYO                       |
|-----------|---------------------------------|
| Alamat    | : Jl. Jl. A. YANI 02 PATI       |
|           | Nomor Telepon/HP : 081325033044 |
| Pekerjaan | : WIRASWASTA                    |

adalah orang tua/wali dari Calon Peserta Didik sebagai berikut :

| No. Pendaftarar | 1 : 483102401199999            |
|-----------------|--------------------------------|
| Nama            | : ARIS BAGAS SURYA             |
| Alamat          | : Jl. A. YANI 02 PATI          |
|                 | Nomor Telepon/HP : 08564192090 |
| Asal Sekolah    | : SMP NEGERI 2 PATI            |

Asal Sekolah

- Menyatakan dengan sesungguhnya hal-hal sebagai berikut :
  I. Bahwa keseluruhan dokumen yang dipergunakan dalam PPDB SMK Negeri atas nama Calon Peserta Didik sebagaimana tersebut di atas dapat kami pertanggungjawabkan kebenarannya sesuai data dan fakta, dan apabila dikemudian hari atau setelah dilakukan pendalaman lebih lanjut ternyata terbukti tidak benar, maka kami siap menerima sanksi sesuai ketentuan yang berlaku.
  2. Bahwa apabila Calon Peserta Didik sebagaimana tersebut di atas telah dinyatakan sebagai Peserta Didik pada SMK Negeri 1 Pati, maka kami siap patuh dan taat terhadap ketentuan dan tata tertib yang ditetapkan oleh sekolah.

Demikian surat pernyataan <mark>ini kami</mark> buat dan tanda tangani, untuk selanjutnya dapat dipergunakan <mark>sebagaiman</mark>a mestinya.

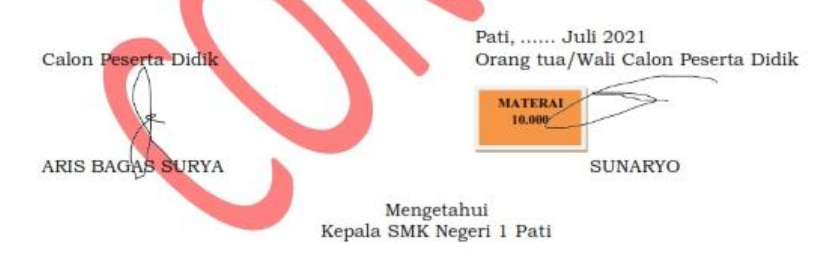

Drs. Pramuhadi Kuswanto, M.M. NIP. 19611214 198603 1 010

e. Dokumen 5 : Surat Keteranagan Nilai Raport

|                                                                                                    | _     |       | and the | 1900 100 | 100.00 | que 14 |                |       |                  | 2     | _     | _      | _     | _      | _       |                          |
|----------------------------------------------------------------------------------------------------|-------|-------|---------|----------|--------|--------|----------------|-------|------------------|-------|-------|--------|-------|--------|---------|--------------------------|
| ang bernarda tengan di bawak tat<br>nama<br>tatan<br>tatan                                                     | 2     | -     | allow   |          | CHAT)  | 42111  | 046AN<br>19803 | -     |                  |       |       |        |       |        |         |                          |
| nii<br>ann Inhii Sinea National<br>10 MARA PELAMABAN                                                           |       | MEST  | 2       | -        | MAGEN  | NICA   | APEN SEA       | OHT S | CHILDT<br>TTENSA | CR.   | 0.511 | R IV   | 30    | 10.511 | M V     | Arresto<br>Barto<br>Auto |
|                                                                                                    | A     | - 11  | JML     |          | 8      | 1911   | A              | 180   | JANE.            | A     |       | JML.   | A     | - 8    | 1943    | -                        |
| and and a second second second second second second second second second second second second second second se |       | 4     | 3       |          | 0.800  | - 81   |                | 19    | 11               | 32    | D     | . 14 . | 32    | 85     | 17      | 25                       |
| RADULA INDONZULE                                                                                               | 2,76  | 6.50  | 14.36   | 7,80     | 4.87   | 10,08  | 8,30           | 4.30  | 17,28            | 8,80  | 3.74  | 17,59  | 8,70  | -1.36  | 17.88   | 4.5                      |
| MATEMATIKA                                                                                                    | 8.00  | 8.42  | DL.H    | 8.15     | 3.28   | 10,00  | 2.84           | 1.11  | 15,78            | 140   | 7.96  | 15,30  | 8.45  | 3.50   | 11.00   | 1.1                      |
| PA                                                                                                    | 3.00  | 8,81  | 16.38   | 8.25     | 3,55   | 10.00  | 1.75           | 1.18  | 15,10            | 2.76  | 3.40  | 18.19  | 3.41  | 3.76   | 10,00   | A.1                      |
| TERMORIA INDGERS                                                                                               | 7.36  | 8.16  | 15.48   | 100      | 10.00  | 13.00  | 10.00          | 33.64 | 11,10            | 3,70  | 4.54  | 14.40  | 8.18  | 8.50   | 10.00   |                          |
| JUMLAII.                                                                                                    | 31.50 | 33,00 | 15.78   | 11.00    | 20.00  | 1000   | 10.40          | 1999  | 10.00            | 52.04 | 33.50 | 25.50  | 22.94 | 34,78  | 1.48.75 |                          |

f. Dokumen 6 : Ijasah/Surat Keteranagn Lulus (cukup jelas)

| TABLES PELADARAN DEBEZEDI<br>Varia bartanda magari di hawah mi. Kepada hakadak bitenerapik Pertarun biogeri I Pan<br>Kebapatan Pat Provinsi Jawa Tergal sector analasi hakam<br>Nama<br>Tergal dan Tergal John<br>Nama Tergal Lohn<br>Nama Tergal Lohn<br>Nama Tergal Tergal Lohn<br>Nama Tergal Lohn<br>Nama Tergal Lohn<br>Nama Tergal Lohn<br>Nama Tergal Lohn<br>Nama Tergal Lohn<br>Nama Tergal Lohn<br>Nama Tergal Lohn<br>Nama Tergal Tergal Lohn<br>Nama Tergal Lohn<br>Nama Tergal Tergal Lohn<br>Nama Tergal Tergal Terg |
|----------------------------------------------------------------------------------------------------|
| Yang bertanda sangari di bawak esi. Kopala lisikolah Mesengak Pertana Megeri Liban<br>Kubu pana Pati Pentanai Jawa Tengah seora sepitari Inder<br>Namo<br>Tengat dan Tenggi Liku<br>Hasa Fining Tao Wali<br>Namo<br>Menat Inda Bawa<br>Menat Inda Bawa<br>Menat Inda Bawa<br>Menat Inda Bawa<br>Menat Inda Bawa                                                                                                    |
| Temperi dan Teregal Lette Padi<br>Hean Cirreng Tan Well<br>Nesser Indek Stores<br>Werner Indek Stores<br>Magnet RUKLTS dari setaan pendidikan berdeserkan berterak kelalaan 1849                                                                                                    |
| Hann Firmy Tao Well Hanne Fredel Store Warner Anlak Rowa Danman Warner Anlak Rowa Danman Distance Production Interference Robotsom SMP                                                                                                    |
| Varianti Induk Sinnos<br>Warner Induk Barwa Hannend<br>Maranti KUKIN dari seinar prediditari bardan fan hererak koldanen 1840<br>Maranti KUKIN dari seinar prediditari bardan fan hererak koldanen 1840                                                                                                    |
| Viener helde Brook Vieneral (1990)<br>dispanders UCLU das interes predictive bedrachten inverse kohetener SMP                                                                                                    |
| distantian LCLL's dan second permittings second and second second second                                                                                                    |
| The second second s                                                                                                    |
| Philippe a Prior Restriction of the                                                                                                    |
| Taban Pelaparan 2020 2010, Armyan mian scharger bermanter.                                                                                                    |
| MATA PELAJARAN NILAI                                                                                                    |
| NOT INTRIBUTENT 2013) UITAN SEKOCAH                                                                                                    |
| Katompok A                                                                                                    |
| 2 Punklikan Agama dan Bali Polonia 84                                                                                                    |
| 2 Paulifilar Passed) the Economyseum 82                                                                                                    |
| Distant Independent N5                                                                                                    |
| d Hannatia B1                                                                                                    |
| 2 Date Pergetabase Atom 84                                                                                                    |
| 6 Thes Patyriation See 8                                                                                                    |
| 3 Photose Dagara B)                                                                                                    |
| Actoripet II                                                                                                    |
| and the second second se                                                                                                    |
| 1 Sinc Balling is BS                                                                                                    |
| 1 Seni Padaja 83<br>7 Pendulkan Sasaan, Chibraga, dan Koukatan 85                                                                                                    |
| 1         Serie Phalogia         005                                                                                                    |
| 1         Serie Phalogie         005                                                                                                    |

- g. Dokumen 7 : Akte Kelahiran (cukup jelas)h. Dokumen 8 : Kartu Keluarga (cukup jelas)

Dokumen 9 : Surat Keterangan Sehat (bisa menggunakan surat keteranagn dari puskesmas atau i. rumah sakit atau dokter yang memeriksa.

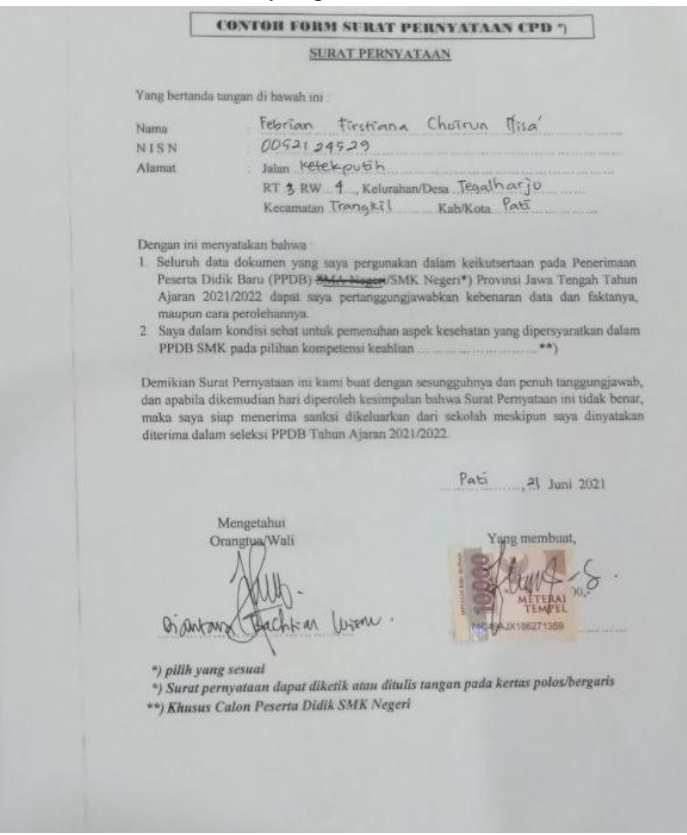

- Dokumen 10 : piagam/penghargaan JIKA MEMILIKI (cukup jelas) Dokumen 11 : KIP/KIS JIKA MEMILIKI (cukup jelas) j.
- k.
- Dokumen 12 : Surat Pernyataan Daftar Ulang I.

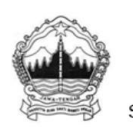

PEMERINTAH PROVINSI JAWA TENGAH DINAS PENDIDIKAN DAN KEBUDAYAAN SEKOLAH MENENGAH KEJURUAN NEGERI 1 PATI Jalan Ahmad Yani Nomor 2 Pati Kode Pos 59112 Telepon: 0295-381959 Surat elektronik: smknegeri1pati@yahoo.com Laman: www.smkn1pati.sch.id

SIS/PDB/FO-003 Rev. 01 / 2 Mei 2017

#### PERNYATAAN DAFTAR ULANG CALON PESERTA DIDIK SMK NEGERI 1 PATI TAHUN PELAJARAN 2021/2022

| Yang bertanda tangan di bawah ini    |                                                              |
|--------------------------------------|--------------------------------------------------------------|
| Nama                                 | : ARIS BAGAS SURYA                                           |
| Alamat                               | : Jl. A. YANI 02 PATI                                        |
|                                      |                                                              |
| No. Pendaftaran                      | : 483102401199999                                            |
| Asal Sekolah                         | : SMP NEGERI 9 PATI                                          |
| Diterima pada Kompetensi Keahlian    | : AKUNTANSI DAN KEUANGAN LEMBAGA                             |
|                                      |                                                              |
| Merupakan anak dari orang tua/wali   |                                                              |
| Nama orang tua/wali                  | : SUNARYO                                                    |
| Alamat                               | : JI. A. YANI 02 PATI                                        |
| •                                    |                                                              |
| Dengan ini menyatakan kesanggupa     | an untuk melaksanakan daftar ulang di SMK Negeri 1 Pati pada |
| tanggal 28 JUNI 2021                 |                                                              |
| Demikian surat keterangan ini di bua | t agar dapat dipergunakan sebagaimana mestinya.              |
|                                      |                                                              |
|                                      | Pati, 28 JUNI 2021                                           |
| Mengetahui<br>Orang tua/wali         | Calon siswa                                                  |
| Oralig tua/wall                      |                                                              |
|                                      |                                                              |
| SUNARVO                              | ADIS PAGAS SUDVA                                             |
| SUMARIO                              | AND BADAS SURTA                                              |
|                                      |                                                              |

#### m. Dokumen 13 : Biodata Peserta Didik

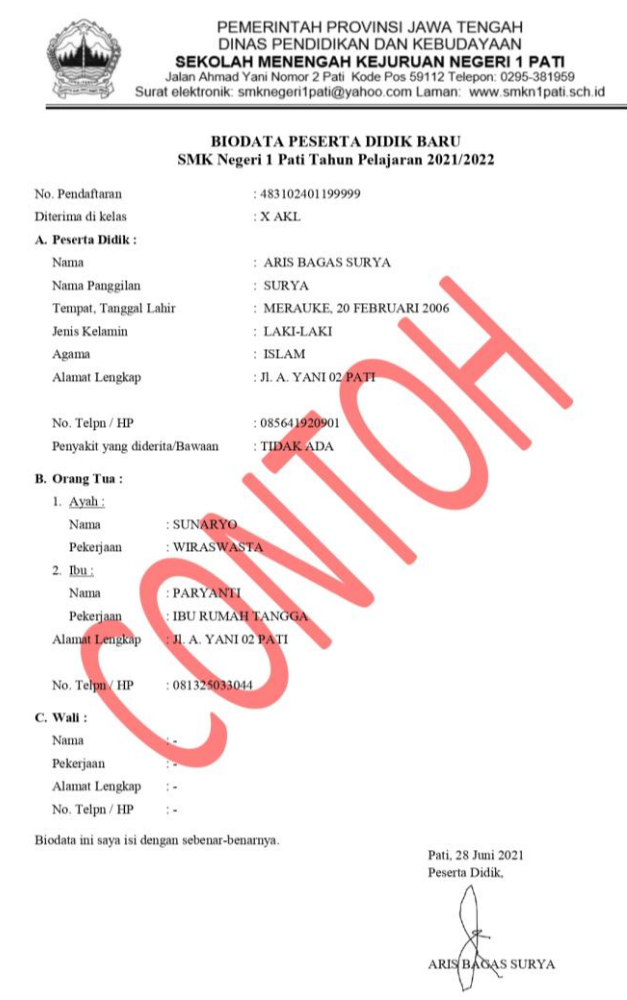

n. Dokumen 14 : Surat Pernyataan Calon Peserta Didik

|                                          |                                                                                                    | SIS/PDB/FO-009                                                                |
|------------------------------------------|----------------------------------------------------------------------------------------------------|-------------------------------------------------------------------------------|
|                                          |                                                                                                    | Rev. 01 / 2 Mei 2017                                                          |
| SEKC<br>Jalan Ah<br>Surat elektror       | PEMERINTAH PROVINSI JAWA T<br>DINAS PENDIDIKAN DAN KEBUD<br>DLAH MENENGAH KEJURUAN NI<br>mad Yani Nomor 2 Pati Kode Pos 59112 Te<br>nik: smknegeri1pati@yahoo.com Laman: | ENGAH<br>JAYAAN<br>EGERI 1 PATI<br>lepon: 0295-381959<br>www.smkn1pati.sch.id |
|                                          | SURAT PERNYATAAN<br>CALON PESERTA DIDIK BARU<br>SMK NEGERI 1 PATI<br>TAHUN PEMBELAJARAN 2021/2022                                                                        |                                                                               |
| Yang bertanda tangan di bawal            | ı ini :                                                                                                    |                                                                               |
| Nama                                     | : ARIS BAGAS SURYA                                                                                                    |                                                                               |
| Tempat, Tanggal Lahir                    | : MERAUKE, 20 FEBRUARI 2006                                                                                                    | 3                                                                             |
| Jenis Kelamin                            | : Laki-laki / Perempuan *)                                                                                                    |                                                                               |
| Agama                                    | : ISLAM                                                                                                    |                                                                               |
| No. Pendaftaran                          | : 483102401199999                                                                                                    |                                                                               |
| Diterima Di Kelas                        | : X AKL                                                                                                    |                                                                               |
| Nama Orang Tua/Wali                      | : SUNARYO                                                                                                    |                                                                               |
| Pekerjaan Orang Tua/Wali                 | : WIRASWASTA                                                                                                    |                                                                               |
| Alamat Orang Tua / Wali                  | : Jl. A. YANI 02 PATI                                                                                                    |                                                                               |
| No. Telpn / HP                           | : 085641920901                                                                                                    |                                                                               |
| Menyatakan dengan ini bahwa:             |                                                                                                    |                                                                               |
| 1. Dengan sungguh-sung                   | guh dan dengan penuh kesadaran telah memba                                                                                                    | aca dan memahami tata tertib yang                                             |
| berlaku di SMK Neger                     | i 1 Pati                                                                                                    |                                                                               |
| <ol><li>Dengan sungguh-sungg</li></ol>   | guh dan penuh kesadaran saya akan mematuh                                                                                                    | i tata tertib dan semua peraturan                                             |
| di SMK Neg <mark>eri</mark> 1 Pati       | selama menjadi siswa SMK Negeri 1 Pati                                                                                                    |                                                                               |
| Jika saya melanggar tata te              | rtib tersebut, maka saya siap menerima sa                                                                                                    | unksi sesuai peraturan yang ada                                               |
| pada tata <mark>ter</mark> tib tersebut. |                                                                                                    |                                                                               |
| Surat Pernyataan ini saya buat           | dengan sebenar-benamya dan penuh rasa tang                                                                                                    | gung jawab tanpa ada paksaan dari                                             |
| pihak manapun.                           |                                                                                                    |                                                                               |
|                                          | Pati                                                                                                    | , 28 JUNI 2021                                                                |
| Orang Tua / Wali,                        | Yar                                                                                                    | ig membuat pernyataan                                                         |
|                                          | MATERA<br>10.000                                                                                                    | a e                                                                           |
| Catatan:                                 | AR                                                                                                    | S BROAS SURIA                                                                 |
| <ul> <li>*) Coret salah satu</li> </ul>  |                                                                                                    |                                                                               |
| <ul> <li>tanda tangan calon</li> </ul>   | siswa mengenai materai                                                                                                    |                                                                               |

#### o. Dokumen 15 : Surat Pernyataan Orang Tua

|                                                                                                    | SIS/PDB/FO-010<br>Rev. 01 / 2 Mei 2017                                                                                                    |  |  |  |
|----------------------------------------------------------------------------------------------------|----------------------------------------------------------------------------------------------------|--|--|--|
| PEMERINTAH PROVINSI JAWA TENGAH<br>DINAS PENDIDIKAN DAN KEBUDAYAAN<br>SEKOLAH MENENGAH KEJURUAN NEGERI 1 PATI<br>Jalan Ahmad Yani Nomor 2 Pati Kode Pos 59112 Telepon: 0295-381959<br>Surat elektronik: smknegeri1pati@yahoo.com Laman: www.smkn1pati.sch.id                          |                                                                                                    |  |  |  |
| ORA                                                                                                    | SURAT PERNYATAAN<br>NG TUA / WALI PESERTA DIDIK BARU<br>SMK NEGERI 1 PATI<br>TAHUN PEMBELAJARAN 2021/2022                                                                                                    |  |  |  |
| Vana hartanda tangan di hawah ini :                                                                                                    |                                                                                                    |  |  |  |
| Yang Orang Tua/Wali                                                                                                    | · SUNA BVO                                                                                                    |  |  |  |
| Pekeriaan Orang Tua/Wali                                                                                                    | WIRASWASTA                                                                                                    |  |  |  |
| Alamat Orang Tua / Wali                                                                                                    | II A VANLO2 BATI                                                                                                    |  |  |  |
| Alamat Orang Tua / Wan                                                                                                    | . J. A. TANGETAN                                                                                                    |  |  |  |
| No. Telpn / HP                                                                                                    | : 081325033044                                                                                                    |  |  |  |
| Agama                                                                                                    | : ISLAM                                                                                                    |  |  |  |
| Nama Peserta Didik                                                                                                    | : ARIS BAGAS SURYA                                                                                                    |  |  |  |
| Jenis Kelamin                                                                                                    | : Laki-laki / Perempuan *)                                                                                                    |  |  |  |
| No. Pendaftaran                                                                                                    | : 483102401199999                                                                                                    |  |  |  |
| Diterima di Kelas                                                                                                    | : X AKL                                                                                                    |  |  |  |
| Hubungan dengan Peserta Didik                                                                                                    | АУАН                                                                                                    |  |  |  |
|                                                                                                    | MENYATAKAN                                                                                                    |  |  |  |
| <ul> <li>Bahwa selaku orang tu/wali dari pe</li> <li>Bersedia membunbing dan m<br/>tertib dan segala penturan di</li> <li>Peserta didik tersebut akan m</li> <li>Tidak berkeberatan apabila p<br/>terdapat pada tata tertib SMK</li> <li>Surat Pemyataan mi saya buat deng</li> </ul> | serta didik yang bernama ARIS BAGAS SURYA kelas X AKL :<br>hengawasi peserta didik tersebut di atas untuk mentaati dan mematuhi tata<br>SMK Negeri 1 Pati.<br>engikuti dan mematuhi pendidikan Agama.<br>oserta didik tersebut di atas menerima sanksi sesuai dengan tahapan yang<br>Negeri 1 Pati<br>an sebenar-benamya dan penuh rasa tanggung jawab tanpa ada paksaan dari |  |  |  |
| pihak manapun.                                                                                                    |                                                                                                    |  |  |  |
|                                                                                                    | Pati, 28 JUNI 2021                                                                                                    |  |  |  |
|                                                                                                    | Orang Tua / <del>Wali</del> *),                                                                                                    |  |  |  |
|                                                                                                    | MATERAI<br>10.000<br>SUNARYO                                                                                                    |  |  |  |
| Catatan:<br>- *) Coret salah satu<br>- tanda tangan orang tua/                                                                                                    | wali siswa mengenai materai                                                                                                    |  |  |  |

- p. File Pas foto ukuran kurang dari 1 mb. (background bebas polos dengan menggunakn seragam SMP/MTs)
- 5. Semua berkas bisa difoto/scan dan diupload sesuai dengan kolom pertanyaan.
- 6. Semua file berkas ukuran maksimal 1 mb.

#### 7.

#### LANGKAH-LANGKAH MENGISI FORM DAFTAR ULANG ONLINE :

- Pastikan Anda memiliki akun gmail yang masih aktif dan bisa digunakan
   Buka link yang dibagikan oleh panitia ppdb atau lewat web SMK Negeri 1 Pati
- 3. Anda akan diminta untuk login dengan menggunakan akun gmail dan masukkan password

| Google<br><b>isi dengan akun gmail</b> Login<br>Lanjutkan ke Formulir<br>Email atau ponsel         | Google<br>Cup                          |
|----------------------------------------------------------------------------------------------------|----------------------------------------|
| Lupa email?                                                                                        | Masukkan sandi Anda                    |
| Bukan komputer Anda? Gunakan mode Tamu untuk login<br>secara pribadi. <b>Pelajari selengkapnya</b> | Tampilka <u>r</u>                      |
| Buat akun Berikutnya                                                                               | masukkan password gmail<br>Lupa sandi? |

4. Muncul halaman utama/BAGIAN PERTAMA pengisian form dan silahkan klik "Berikutnya".

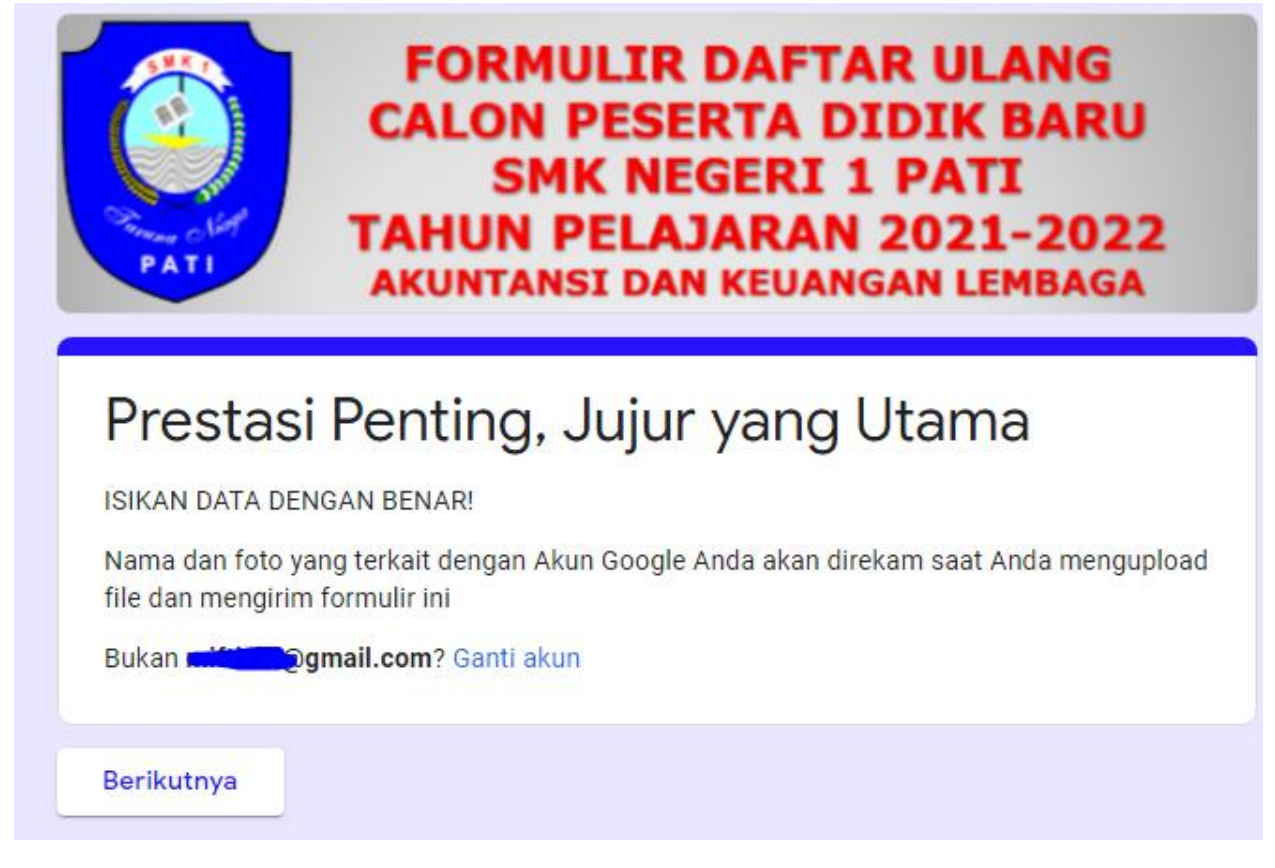

5. Pada **BAGIAN KEDUA** masukkan TOKEN yang Anda peroleh dari panitia PPDB, kemudian klik "Berikutnya"

| FORMULIR DAFTAR ULANG<br>CALON PESERTA DIDIK BARU<br>SMK NEGERI 1 PATI<br>TAHUN PELAJARAN 2021-2022<br>AKUNTANSI DAN KEUANGAN LEMBAGA |  |  |  |
|----------------------------------------------------------------------------------------------------|--|--|--|
| Prestasi Penting, Jujur yang Utama                                                                                                    |  |  |  |
| Nama dan foto yang terkait dengan Akun Google Anda akan direkam saat Anda mengupload<br>file dan mengirim formulir ini                |  |  |  |
| Bu <mark>la Cabu</mark> 7@gmail.com? Ganti akun<br>* Wajib                                                                            |  |  |  |
| TOKEN                                                                                                    |  |  |  |
| ISIKAN TOKEN *                                                                                                    |  |  |  |
| Jawaban Anda masukkan TOKEN                                                                                                    |  |  |  |
| Kembali Berikutnya                                                                                                    |  |  |  |

6. Pada BAGIAN KETIGA masukkan data sesuai denagn pertanyaan

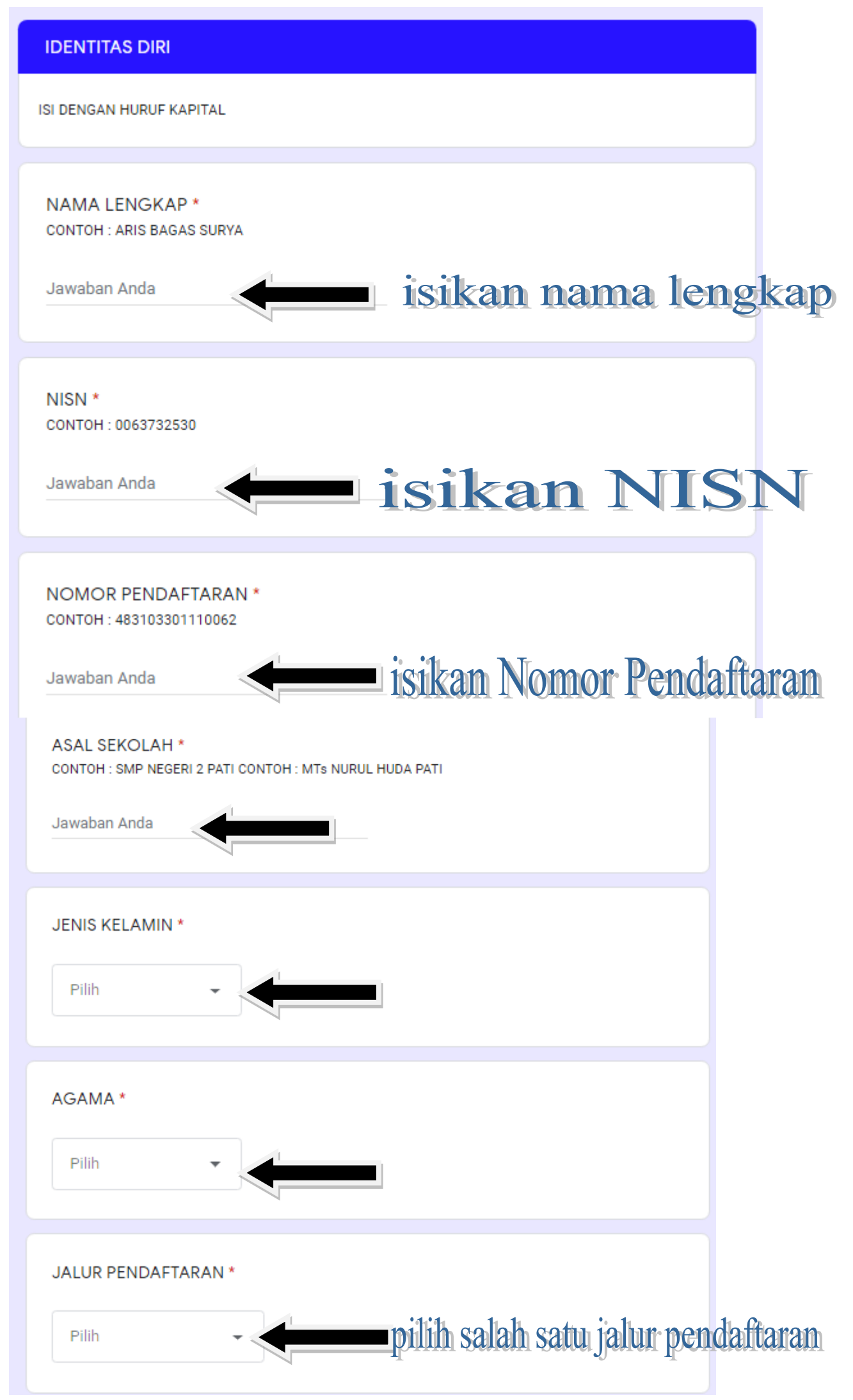

| NOMOR HANDPHONE/WHATSAPP *<br>CONTOH : 08570004567 GUNAKAN NOMOR YANG DAPAT DIHUBUNGI |            |  |
|---------------------------------------------------------------------------------------|------------|--|
| Jawaban Anda                                                                          |            |  |
| Kembali                                                                               | Berikutnya |  |

Klik "Berikutnya"

- 7. BAGIAN KEEMPAT adalah upload berkas. Di bagian ini sudah ada contoh berkas yang harus diupload.
- 8. BAGIAN KELIMA Anda akan diminta untuk bergabung dengan link telegram untuk Masa Pengenalan Lingkungan Sekolah (MPLS)

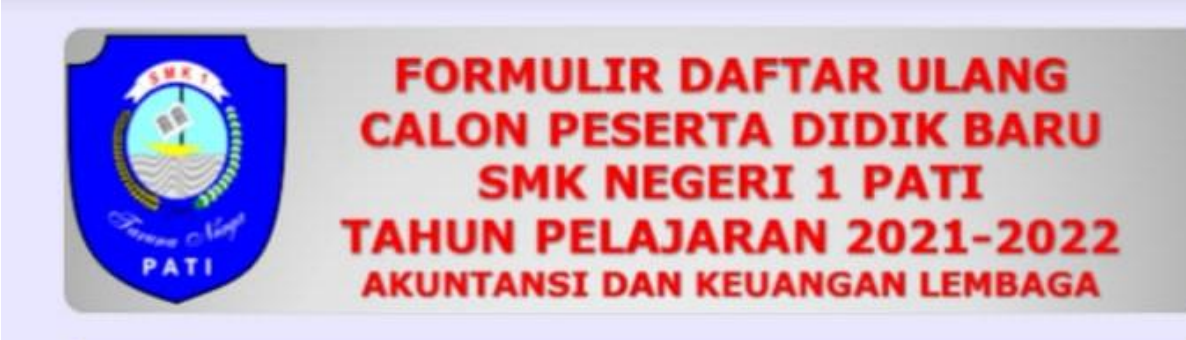

# Prestasi Penting, Jujur yang Utama

Selanjutnya, silahkan masuk grup telegram MPLS SMK NEGERI 1 PATI 2021-2022 dengan link dibawah ini. Dan jangan lupa untuk mengganti nama telegram dengan format: KOMPETENSI KEAHLIAN-NAMA LENGKAP. Contoh: AKL-ARIS BAGAS SURYA. Ketentuan nama telegram berlaku sampai kegiatan MPLS berakhir.

link grup telegram : <u>https://t.me/joinchat/2GyhaPOBxu4wYjFl</u>

Edit jawaban Anda

link grup TELEGRAM MPLS

#### 9. TANYA JAWAB SEPUTAR DAFTAR ULANG:

| No. | Pertanyaan                               | Jawaban                                         |
|-----|------------------------------------------|-------------------------------------------------|
| 1   | Kapan isi data dan upload berkas         | Isi data dan upload berkas dimulai hari Senin,  |
|     | dimulai?                                 | 28 Juni 2021 pukul 08.00 WIB                    |
| 2   | Kapan pengisian data dan upload berkas   | isi data dan upload berkas berakhir pada hari   |
|     | berakhir?                                | Selasa, 29 Juni 2021 pukul 12.00 WIB            |
| 3   | Bagaimana dengan upload foto?            | Foto background bebas polos, menggunakan        |
|     |                                          | seragam OSIS SMP/MTs. Jika mempunyai dasi       |
|     |                                          | harap dipakai. WAJIB JPEG atau JPG              |
| 4   | Berapakah ukuran file yang diupload?     | Ukuran file maksimal 1 mb                       |
| 5   | Apakah jenis file yang diupload?         | Jpg, jpeg, pdf                                  |
| 6   | Apakah surat keteranagn sehat harus dari | Surat keteranagn sehat bisa menggunakan         |
|     | puskesmas atau dokter?                   | yang dari web ppdb (waktu pendaftaran) atau     |
|     |                                          | bisa dari puskesmas atau rumah sakit atau       |
|     |                                          | dokter yang memeriksa                           |
| 7   | Bagaimana jika ijasah belum jadi?        | Bisa menggunakan surat keteranagan lulus        |
| 8   | Apakah file yang diupload harus asli?    | Ya                                              |
| 9   | Dimana mengupload berkas daftar ulang?   | Nanti akan di share di web SMK Negeri 1 Pati    |
|     |                                          | atau akan di infokan di grup telegram           |
| 10  | Apakah daftar ulang bisa datang ke       | Sampai saat ini diusahakan online dlu. Belum    |
|     | sekolah?                                 | ada kebijakan untuk datang ke sekolah, karena   |
|     |                                          | berkaitan dengan masa pandemi.                  |
| 11  | Apakah harus menggunakan surat           | Harus, setiap SMP/MTs diwajibkan mengikuti      |
|     | keterangan rata-rata nilai raport?       | format yang disampaikan dari Dinas Pendidikan   |
|     |                                          | Provinsi Jawa Tengah.                           |
| 12  | Apakah dokumen harus dilegalisir?        | Untuk proses daftar ulang secara online,        |
|     |                                          | semua berkas asli di scan/difoto. Tetapi, untuk |
|     |                                          | semua berkas (SKL, IJASAH, SURAT                |
|     |                                          | KETERANAGN NILAI RAPORT difotokopi dan          |
|     |                                          | dilegalisir) tetap disiapkan.                   |
| 13  | Bagaimana jika Akta kelahiran hilang?    | Dibuktikan dengan salinan/surat keterangan      |
|     |                                          | dari desa                                       |
| 14  | Jika akta kelahiran hilang, mana yg      | Fotokopi dan surat keterangan dari desa         |
|     | diupload?                                |                                                 |
| 15  | KK yang dipakai yang mana, jika ada KK   | Yang dipakai fotokopi KK lama dan               |
|     | baru?                                    | menunjukkan KK baru                             |
| 16. | KK mana yang diupload jika ada KK        | KK yang diupload pada waktu pendaftaran.        |
|     | baru?                                    | Dan KK yang lama dilegalisir oleh Kades.        |
| 17  | Apakah daftar ulang dilakukan secara     | Daftar ulang dilakukan secara online            |
|     | online atau offline?                     |                                                 |
| 18  | Apakah berkas harus diprint?             | Yaharus diprint                                 |
| 19  | Apakah semua berkas diisi dengan tulis   | Yaditulis tangan                                |
|     | tangan?                                  |                                                 |

TIM PPDB SMK NEGERI 1 PATI

## SEMOGA BERMANFAAT